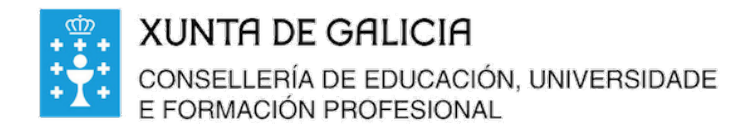

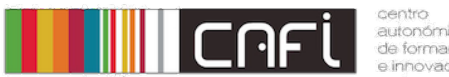

autonómico de formación

Exercicios paso a paso para Moodle.

Adpatado a versión de Webdinamicas-Xunta de Galicia. Novembro 2020 (Moodle 3.3). Relator: Alfonso Pereira. Licenza by-nc-sa.

Tarefa Outono.

Desexamos cualificar unha tarefa dos alumnos/as. Imaxinemos que é un traballo sobre o Outono, que xa entregaron en formato pdf.

Paso 1. Para poñer unha cualificación non é preciso estar en modo edición. So tes que estar no curso co rol de profesor.

Se prefieres activarla edición: preme na parte superior dereita o botón "Activar edición":

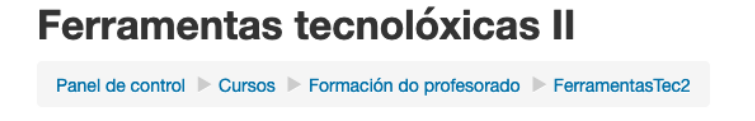

| Activar | a edición |
|---------|-----------|

Paso 2. Preme no botón da actividade.

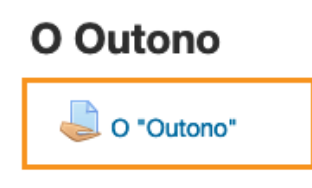

| Paso 3. Preme e | n ver/cualificar | <sup>r</sup> todas as entregas. |
|-----------------|------------------|---------------------------------|
|-----------------|------------------|---------------------------------|

### O "Outono"

| Fai un traballo sobre o Outono.                               |
|---------------------------------------------------------------|
| Debe ter ao menos 2 páxinas e debes entregalo en formato pdf. |

#### Resumo das cualificacións

| Participantes          | 2                                    |
|------------------------|--------------------------------------|
| Entregada              | 2                                    |
| Necesita cualificación | 2                                    |
| Data límite            | Martes, 1 de Decembro de 2020, 00:00 |
| Tempo restante         | 13 días 4 horas                      |
| Ver/cualifica          | ar todas as entregas                 |

### Paso 4. Bloquear as entregas.

Se estás calificando antes da data limite de entrega debes evitar que os alumnos podan modificar a entrega.

(Lembra que por defecto a plataforma lles permite volver a entregar se está dentro da data de entrega, ainda que esté calificado).

Para elo seleccionamos os alumnos a calificar e prememos en Bloquear entregas (ir a)

|   | Seleccionar | Imaxe<br>do<br>usuario<br>🖃 | Nome /<br>Apelido<br>— | Enderezo de correo          | Departamento | Estado                              | Cualificación | Ec |
|---|-------------|-----------------------------|------------------------|-----------------------------|--------------|-------------------------------------|---------------|----|
|   | ۵           |                             | Alumno1<br>Probas1     | alumnoprobas1@edu.xunta.gal |              | Entregado<br>para<br>cualificacións | Cualificación | E  |
| l |             |                             | Alumno2<br>Probas2     | alumnoprobas2@edu.xunta.gal |              | Entregado<br>para<br>cualificacións | Cualificación | E  |
|   |             | Co se                       | leccionado             | Bloquear entregas           | ·            | lr a                                |               |    |

Paso 5. Comprobar que os alumnos a cualificar non permiten cambios nas entregas.

Debería aparecer:

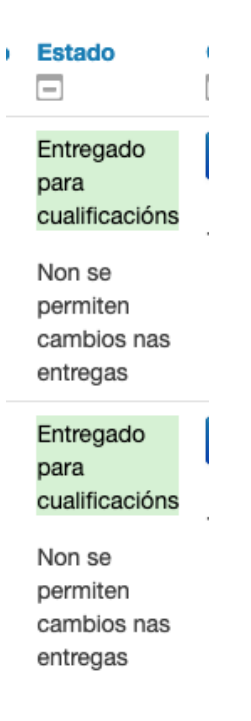

Paso 6 Prememos en cualificación.

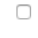

Alumno1 alumnoprobas1@edu.xunta.gal

Entregado para cualificacións

# Paso 7. Poñemos unha nota e un comentario.

Unha vez lido o pdf que esta no centro da pantalla, na columna da derrita procedemos a calificarlo e poñerlle un comentario.

| Entrega                                         |                     |  |  |  |
|-------------------------------------------------|---------------------|--|--|--|
| Entregado para cualificacións                   |                     |  |  |  |
| Esta tarefa non acepta entregas                 |                     |  |  |  |
| Sen cualificar                                  |                     |  |  |  |
| 13 días 2 horas restante                        |                     |  |  |  |
| Os alumnos non poden editar esta entrega        |                     |  |  |  |
| o_outono_alumno.pdf                             | o_outono_alumno.pdf |  |  |  |
| Comentarios (0)                                 |                     |  |  |  |
|                                                 |                     |  |  |  |
| Cualificación                                   |                     |  |  |  |
| Cualificación fora de 10 ③                      |                     |  |  |  |
| Cualificación actual no libro de cualificacións |                     |  |  |  |
| Comentarios                                     | 53                  |  |  |  |
|                                                 |                     |  |  |  |
| Ben feito                                       |                     |  |  |  |

Paso 8. Edición do pdf. No pdf poderemos realizar anotacións, comentarios etc que consideremos oportunos.

|                            | Data limite: 1 de Decembro de 2020, 00:00 |
|----------------------------|-------------------------------------------|
| Páxina 1 de 2 🕨 🗔 🗉        |                                           |
|                            |                                           |
|                            |                                           |
| O Outono                   |                                           |
| l orem insum dolor sit a   | met consectetur adiniscing                |
| Lorent ipsuitt dolor sit a | mer consecterul adipiscing                |
| elit per, consequat ege    | stas ac sociis rhoncus mi                 |
| imperdiet tempor, m        | assa ornare sed etiam                     |
|                            |                                           |

## Paso 9. Gardar cambios.

Abaixo aparece o botón, para guardar os cambios.

| Notificar aos alumnos 🗹 | Gardar os cambios | Restabelecer |
|-------------------------|-------------------|--------------|
|                         |                   |              |

# Paso 10. Continuar ao seguinte alumno e repetir o proceso de cualificación.

Prememos no botón da esquina superior dereita.

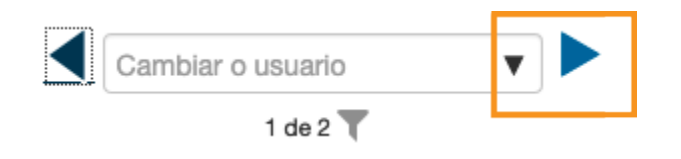